## 【憑證匯入】

客戶端的第二台、第三台電腦要同步下單或硬碟發生毀損而重灌,這時只須將備 份憑證檔直接匯回電腦即可。

● 步驟一:點選【憑證管理】

注意事項:在做憑證匯入前,須將儲存備份憑證之 USB 磁碟或A磁片先置入電腦。

| 今日記事 個人帳戶 承銷申購 | 憑證管理 | 公告訊息  | 下載 |
|----------------|------|-------|----|
| 申請/匯出/匯入       | 驗簽測話 | い下載根源 | 翻  |

- 步驟二:系統會自動導入匯入憑證頁面。
- (1) 選擇【F:\ 移動式磁碟】或【A:\ 移動式磁碟】
- (2) 點選【匯入憑證】

| 憑證管理 |        |                 |                                       |           |                  |
|------|--------|-----------------|---------------------------------------|-----------|------------------|
| 展    | 序      | 憑證匯出/           | 匯入                                    | 模式        | 憑證號碼             |
| +    | 1      | C:\HONSEC       | 匯入憑證                                  | 歸戶憑證      | 206540           |
| +    | 2      | 諸選擇磁碟機<br>-C\□  |                                       | 歸戶憑證      | 206710           |
|      |        | DND<br>FN修動式磁碟] |                                       |           |                  |
| 議使   | 用:IE6. | C:\HONSEC       | ───────────────────────────────────── | 024x768 🖇 | 客服專線 <b>:</b> 08 |

● 步驟三:點選欲匯入之憑證檔案【HONSEC\_0\_206....】

| 憑證管理 |       |                  |        |                  |  |
|------|-------|------------------|--------|------------------|--|
| 展    | 序     | 憑證匯出/匯入          | 模式     | 憑證號碼             |  |
| ÷    | 1     | FA[移動式磁碟] 🖌 匯入憑證 | 歸戶憑證   | 206540           |  |
| +    | 2     | C ⇔ HONSEC_      | 0_0_20 | 206710           |  |
|      |       |                  |        |                  |  |
| 議使   | 用:IE6 | 5.0 以上瀏覽器瀏覽,     | В      | 客服專線 <b>:</b> 08 |  |

● 步驟四:請輸入該憑證之【憑證密碼】,點選【確定】。

| 臺 憲證密碼: 網頁對話                                                 |
|--------------------------------------------------------------|
| 將備份憑證匯入電腦中使用                                                 |
| 諸輸入憑證密碼: •••••                                               |
| 憑證可否匯出: 金鑰可匯出 🛛 🖌                                            |
| 確定                                                           |
|                                                              |
|                                                              |
| https://ca.honsec.com.tw/framework/TAPassWordImport.h 🔮 網際網路 |

● 步驟五:憑證匯入成功

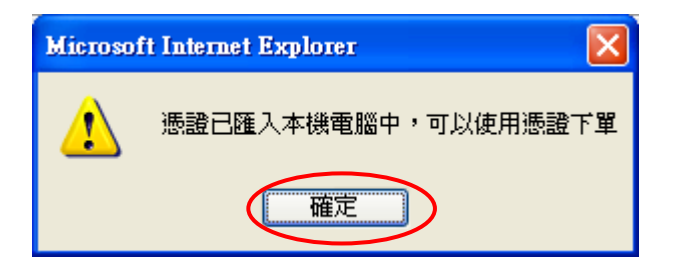